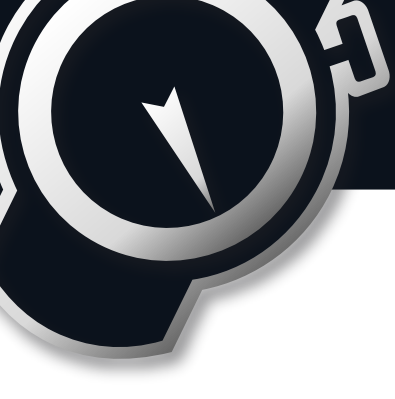

## <u>UniGo IR Box</u>

er lar

spli

Before mounting the IR Box, please make sure that:

- UniGo has the right software. Minimum version is 1.38.001. Software version can be found under the icon UniGo in the Info menu. The latest version will always be available on our homepage <u>www.uniprolaptimer.com</u>.
- The IR Box can be mounted under the nose cone or in another place that makes it easy to connect the sensors. All inputs are marked with names/numbers. Please connect the cable from the IR Box to the Flex connector on the backside of UniGo.
- After you have checked/updated UniGo's firmware, you have to set up the Flex connector:
  - Turn on UniGo, go to the Main menu Setup menu Sensor setup. Change FLEX CONN.
    to IR Box. Now the Flex connector is set up to communicate with the IR Box.
- To enable the tire temperatures in the display while driving:
  - The IR Box must be connected to the Flex connector. Turn on UniGo, go to Main menu Setup menu – UniGo setup. Select SET UP SCREENS and change the data field you want and select TIRE TEMP. Now it is possible to see the tire temperatures while driving.
- To ensure the sensors are working properly, and the sensors are mounted correctly to the IR Box, please check it in the Info menu:
  - Turn on UniGo, go to Main menu Info menu IR Box info. All temperatures are now visible on the screen.

Below please see examples of the different screens.

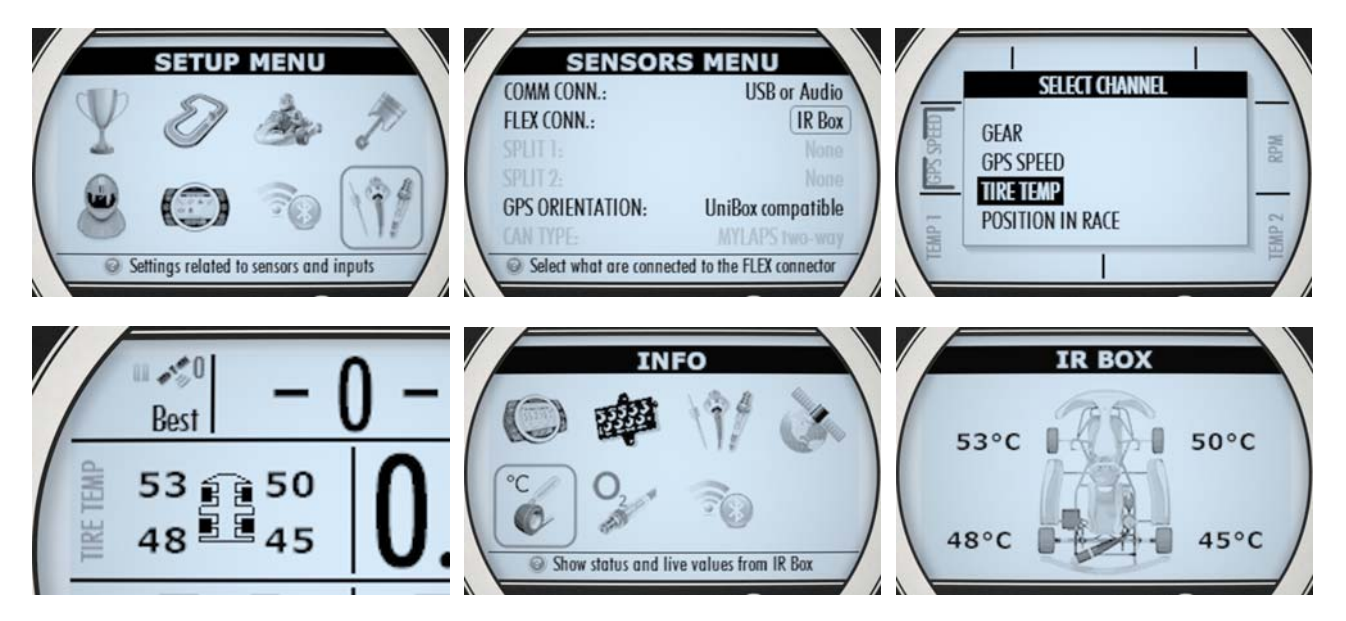

## Mounting sensors:

A separate guide is included in the mounting kit.